# 第3章 结构布置

# 3.1 布置结构柱和建筑柱

## 3.1.1 布置结构柱

## □ 知识准备

在建筑设计过程中需要排布柱网,其中包含结构柱和建筑柱。

结构柱是用于对建筑中的垂直承重图元建模,适用于钢筋混凝土柱等与墙材质不同的 柱类型,是承载梁和板等构件的承重构件,由结构工程经过专业计算后确定截面尺寸。在 平面视图中结构柱截面与墙截面各自独立。

## 🖎 实训操作

布置结构柱的步骤如下。

(1)结构柱需建立在结构平面中。启动 Revit 2018, 打开第2章中操作的"××图书馆"项目文件,单击"视 图"选项卡→"创建"面板→"平面视图"工具,选择 "结构视图",选择所有标高,单击"确定"按钮,为该 项目所有标高创建结构平面,如图 3.1.1 所示。

(2) 双击"项目浏览器"中的"结构平面", 双击 1F, 打开一层平面视图, 单击"结构"选项卡→"结 构"面板→"柱"工具,如图 3.1.2 所示。

(3) 单击"修改 | 放置结构柱"上下文选项→"模 式"面板→"载入族"工具,选择系统族中的"结构"→ "柱"→"混凝土"→"混凝土-矩形-柱"(不同版本的 目录会稍有不同),如图 3.1.3 所示。

| MIRE-41-5 1      | hori       |              |        |
|------------------|------------|--------------|--------|
| 类型               |            |              |        |
| 结构平面             |            | $\sim$       | 编辑类型   |
| 为新建的初            | 网洗探一个。     | 成多个标志        | 5(L) o |
| 7 9 991 XE H 117 | 121/23+ 13 | V62× 1 10/14 | (L) V  |
| 1F               |            |              |        |
| 2F<br>3F         |            |              |        |
| 4F<br>5F         |            |              |        |
| B1<br>屋面         |            |              |        |
| 构架               |            |              |        |
|                  |            |              |        |
|                  |            |              |        |
|                  |            |              |        |
|                  |            |              |        |
|                  |            |              |        |
| ☑ 不复制制           | 见有视图(D)    |              |        |
|                  |            |              |        |

(4) 单击"属性"面板中的"编辑类型"按钮,在 "类型属性"对话框中单击"复制"按钮,输入类型名称为 F1 KZ1 600mm × 600mm,修改 柱的尺寸: b 为 600, h 为 600, 得到符合图纸要求的柱类型, 如图 3.1.4 所示。

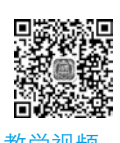

布置结构样

图 3.1.1 创建结构平面

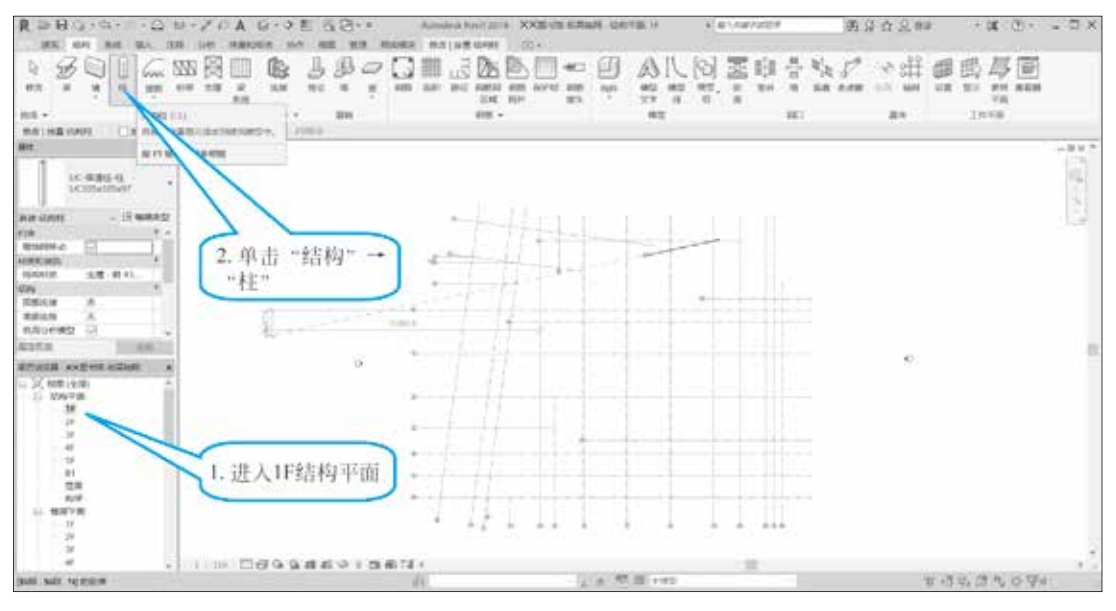

图 3.1.2 创建结构柱

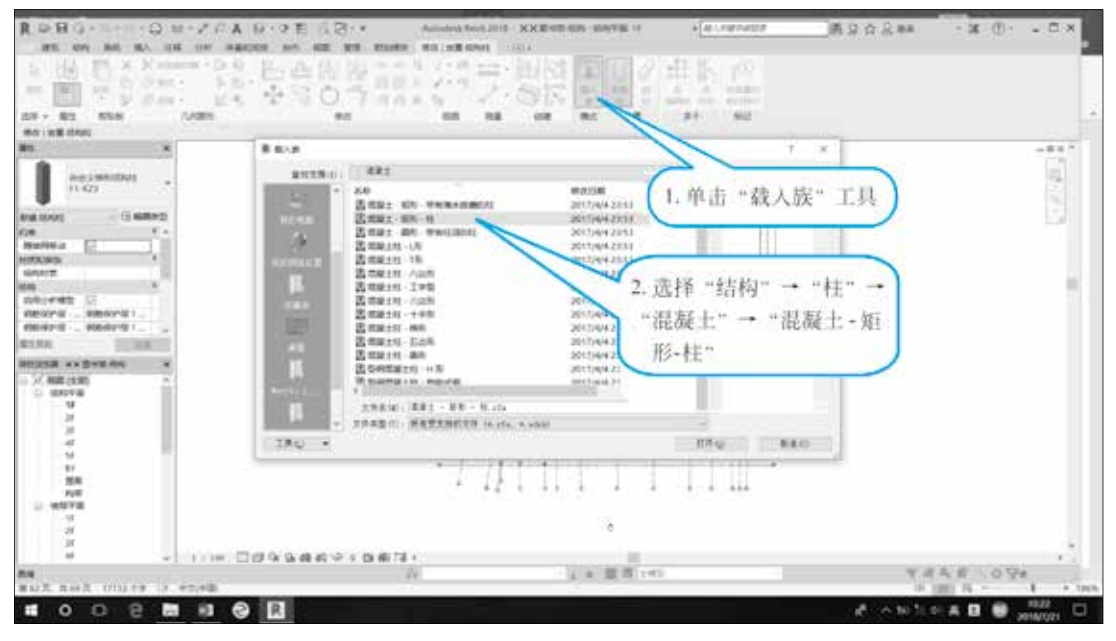

#### 图 3.1.3 载入族

(5)选择"垂直柱",在"修改|放置结构柱"选项卡选择"高度"、2F,以确定结构柱从1F到2F的高度,然后在A-7轴的位置单击,完成一根结构柱的放置,如图3.1.5 所示。

(6)单击"修改",选中该结构柱,使用"移动"工具将该柱子移动到如图 3.1.6 所示 位置。

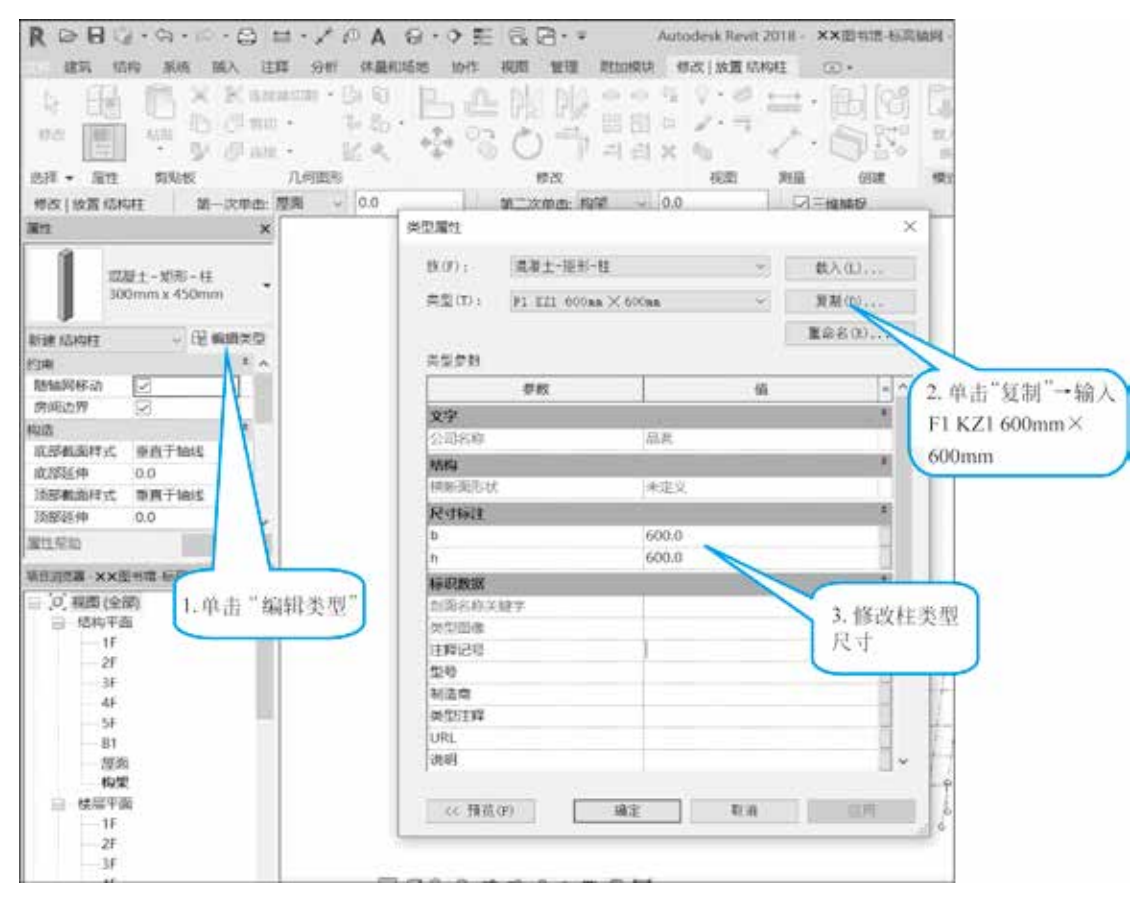

#### 图 3.1.4 复制修改结构柱类型

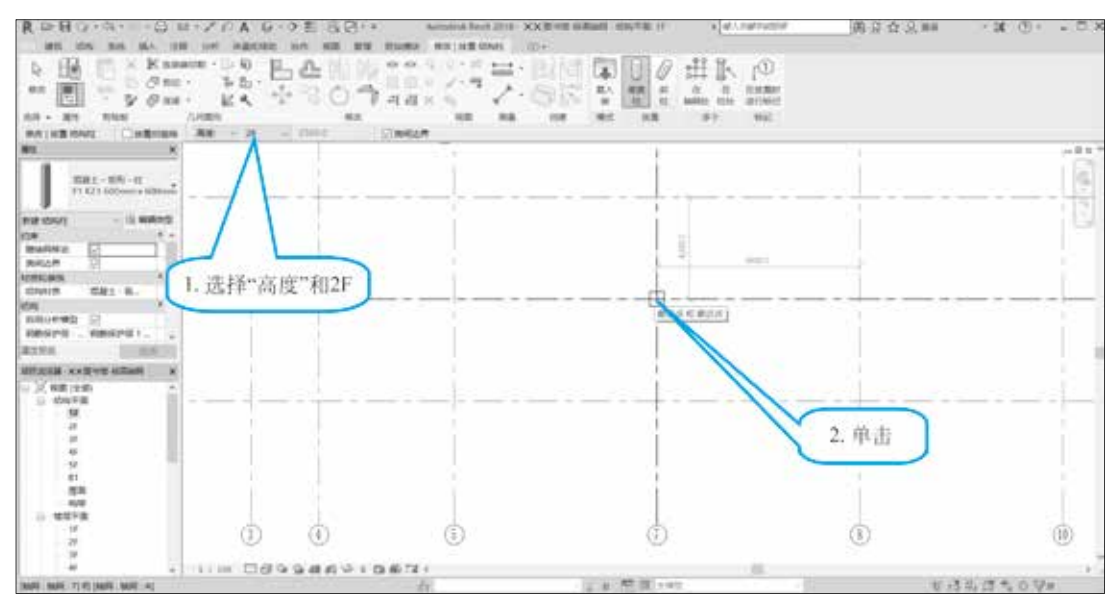

#### 图 3.1.5 放置柱

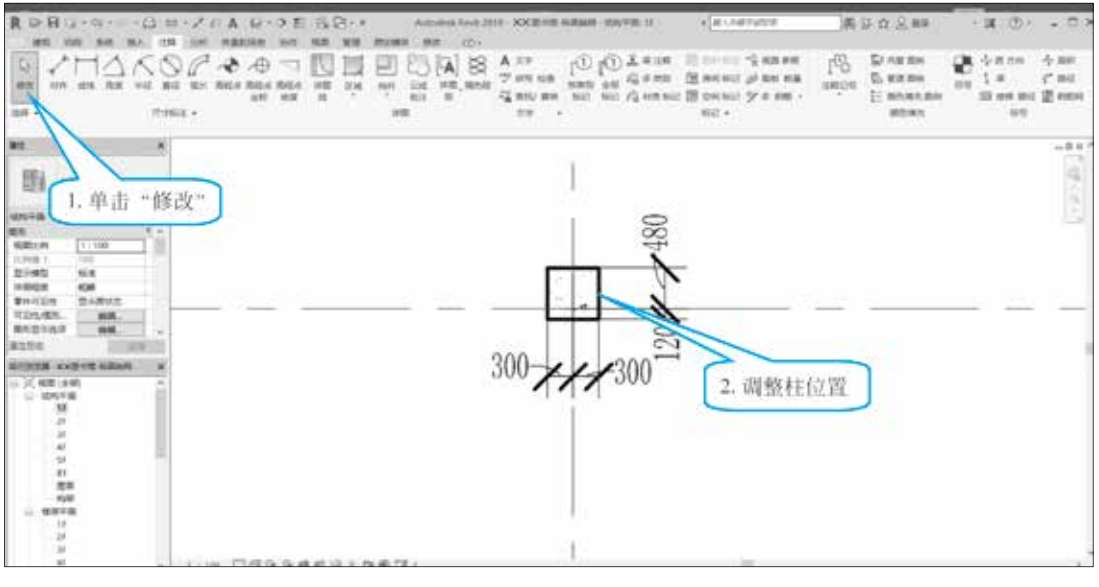

图 3.1.6 调整柱位置

(7)单击"修改",选中该结构柱,使用"复制"工具,将复制"多个"打钩,将该 柱子复制到其他位置,如图 3.1.7 所示。

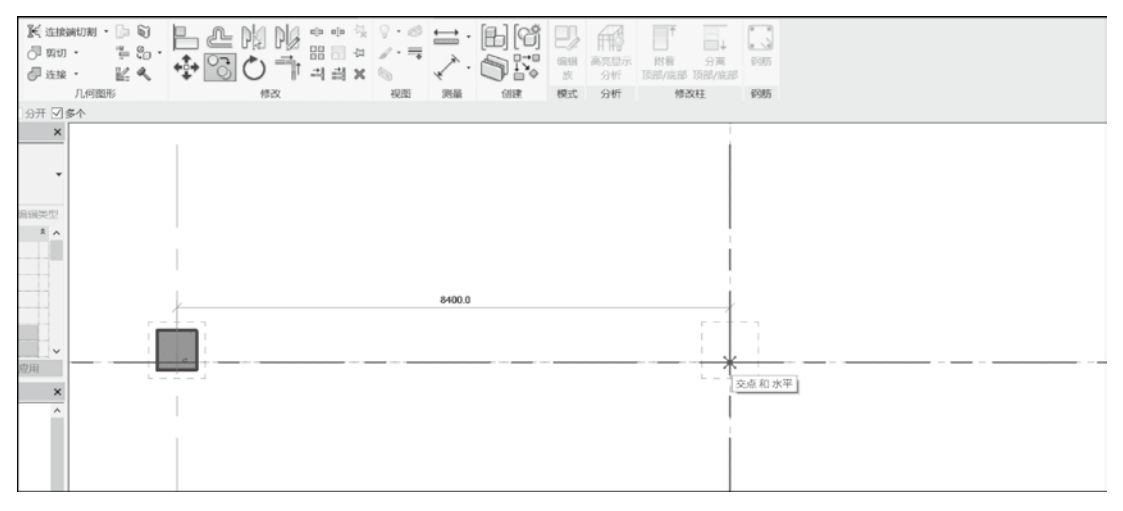

#### 图 3.1.7 复制柱

(8)放置斜柱:创建斜柱的方法与创建垂直柱的方法基本相同,只是在选择工具时将 "垂直柱"改为"斜柱"。选项栏中选择"第一次单击"为1F和"第二次单击"为2F,在 轴网上单击一层斜柱所在的位置(在此可任意找一个点尝试),在轴网上单击二层斜柱所 在的位置(在此可任意找另一个点单击),如图 3.1.8 所示。

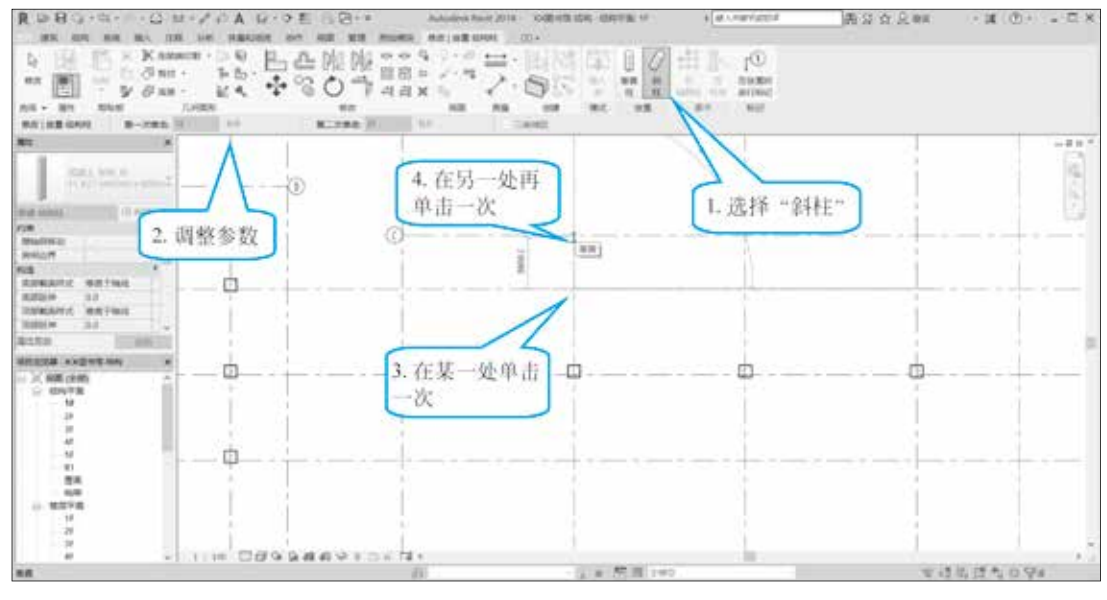

#### 图 3.1.8 放置斜柱

(9)选择"项目浏览器"中的"三维视图"→"三维"选项,将显示三维的柱,如图 3.1.9 所示。

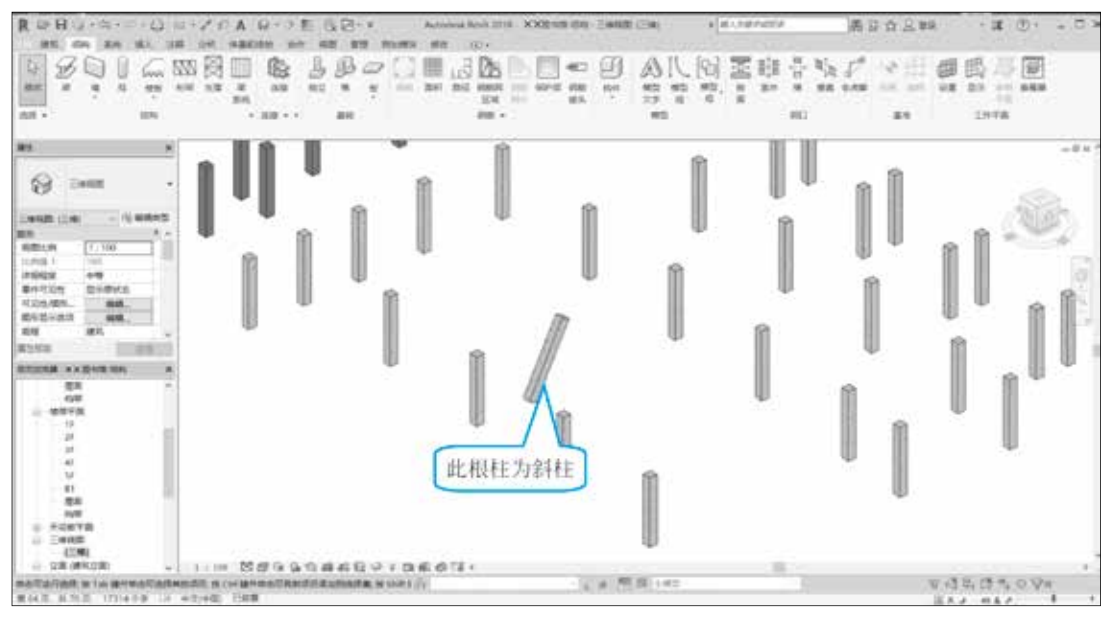

#### 图 3.1.9 三维视图

(10)结构柱实例属性:单击任意一根结构柱,"属性"面板中将显示结构柱的实例属性,如图 3.1.10 所示,可通过属性值的设置改变结构柱的实例属性。

| 属性                        | ×                       |
|---------------------------|-------------------------|
| 混凝土<br>F1 KZ <sup>-</sup> | 矩形_柱<br>1 600mm x 600mm |
| 结构柱 (1)                   | ∨ ใ⊞编辑类型                |
| 约束                        | \$                      |
| 柱定位标记                     | A-7                     |
| 底部标高                      | 1F                      |
| 底部偏移                      | 0.0                     |
| 顶部标高                      | 2F                      |
| 顶部偏移                      | 0.0                     |
| 柱样式                       | 垂直                      |
| 随轴网移动                     | $\checkmark$            |
| 房间边界                      | $\checkmark$            |
| 材质和装饰                     | *                       |
| 结构材质                      | 混凝土 - 现场                |
| 结构                        | *                       |
| 启用分析模型                    | $\checkmark$            |
| 钢筋保护层 - 顶面                | 钢筋保护层 1 < 2             |
| 钢筋保护层 - 底面                | 钢筋保护层 1 <2              |
| 钢筋保护层 - 其                 | 钢筋保护层 1 < 2             |
| 尺寸标注                      | \$                      |
| 体积                        | 1.800                   |

图 3.1.10 结构柱实例属性

## 3.1.2 布置自定义结构柱

## 🛄 知识准备

当系统族中的构件无法满足实际 项目要求时,可以用新建族的方式自定 义结构柱形状,以满足实际工程的建模 需要。

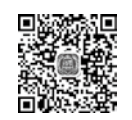

教学视频:布置 自定义结构柱

#### 🖎 实训操作

布置自定义结构柱的步骤如下。

(1)新建自定义结构柱:启动 Revit 2018,打开前面操作的"××图书馆"项目文件,单击"文件"→
"新建"→"族",如图 3.1.11 所示。

(2)选择"公制结构柱"族样板文件,如图 3.1.12所示。

(3)修改楼层平面"低于参照标高"平面的尺寸, 并添加参照线,如图 3.1.13 所示。

(4)单击"创建"选项卡→"形状"面板→"拉伸"工具,使用"修改」创建拉伸"上下文选项卡的"绘制"

面板中的"直线"工具,绘制如图 3.1.14 所示的梯形,单击"模式"面板中的"完成编辑模式" 按钮。

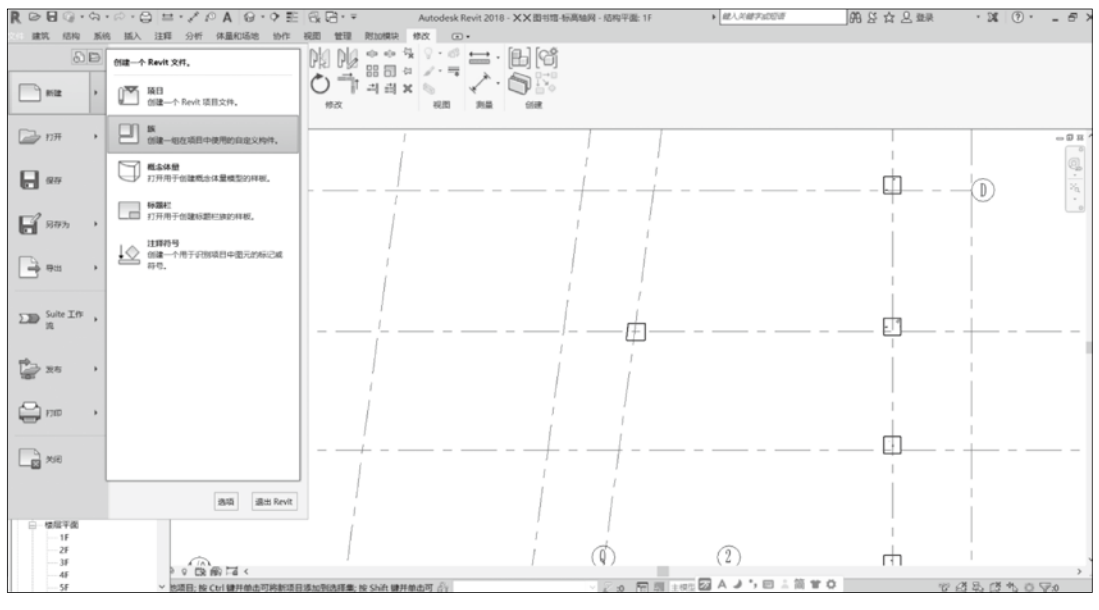

图 3.1.11 新建自定义结构柱

| R 新族 - 选择样板文件                | +                      |                 |          |         |      | ?     | $\times$ |
|------------------------------|------------------------|-----------------|----------|---------|------|-------|----------|
| 查找范围(I):                     | Chinese                |                 | ~        | (+ □; ) | ¢ 🔍  | 查看(Y  | •        |
| A 1                          | 名称                     | 修改日期            | 类型 ^     | 预览      |      |       |          |
| <b>E</b>                     | 图 公制环境                 | 2017/4/4 23:48  | Autode   |         |      |       |          |
| 历史记录                         | 图 公制火管设备               | 2017/1/30 15:26 | Autode   |         | - ÉÉ |       |          |
|                              | 🖪 公制火營设备主体             | 2017/1/30 15:26 | Autode   | 2       |      |       |          |
|                              | 🖪 公制机械设备               | 2017/4/4 23:48  | Autode   |         |      | R.    |          |
| 文档                           | 1 公制家具                 | 2017/4/4 23:48  | Autode   |         |      |       |          |
|                              | ① 公制家具系统               | 2017/4/4 23:47  | Autode   |         | 2    |       |          |
|                              | 图 公制结构桁架               | 2017/4/4 23:47  | Autode   |         |      |       |          |
| 我的电脑                         | 图 公制结构基础               | 2017/4/4 23:48  | Autode   |         |      |       |          |
|                              | 图 公制结构加强板              | 2017/4/4 23:53  | Autode   |         |      |       |          |
|                              | 🖪 公制结构框架 - 梁和支撑        | 2017/4/4 23:48  | Autode   |         |      |       |          |
| 我的网络位置                       | 图公制结构框架 - 综合体和桁架       | 2017/4/4 23:47  | Autode   |         |      |       |          |
| 378375378112111              | 民公制结构柱                 | 2017/4/4 23:48  | Autode   |         |      |       |          |
|                              | 图 公制聚光照明设备             | 2017/4/4 23:48  | Autode   |         |      |       |          |
| 45 <b>4</b> 5 <del>4</del> 5 | 18 公制栏杆 - 嵌板           | 2017/4/4 23:48  | Autode Y |         |      |       |          |
| 1×98.25                      |                        |                 | >        |         |      |       |          |
|                              | 文件名(N): 公制结构柱.rft      |                 | ~        |         |      |       |          |
| ×                            | 文件类型(T): 族样板文件 (*.rft) |                 | ~        |         |      |       |          |
| 工具([]) ▼                     |                        |                 | 1        | 打开①     |      | 取消(C) |          |

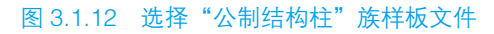

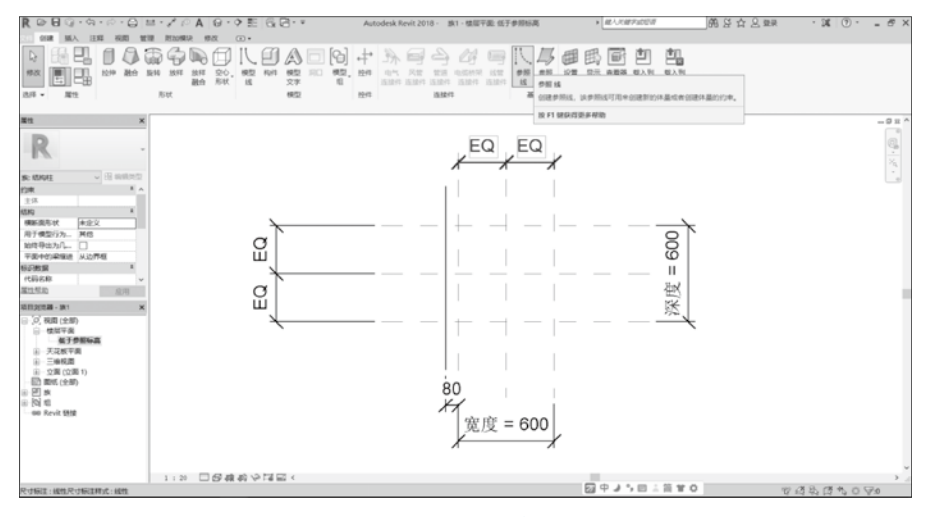

#### 图 3.1.13 添加参照线

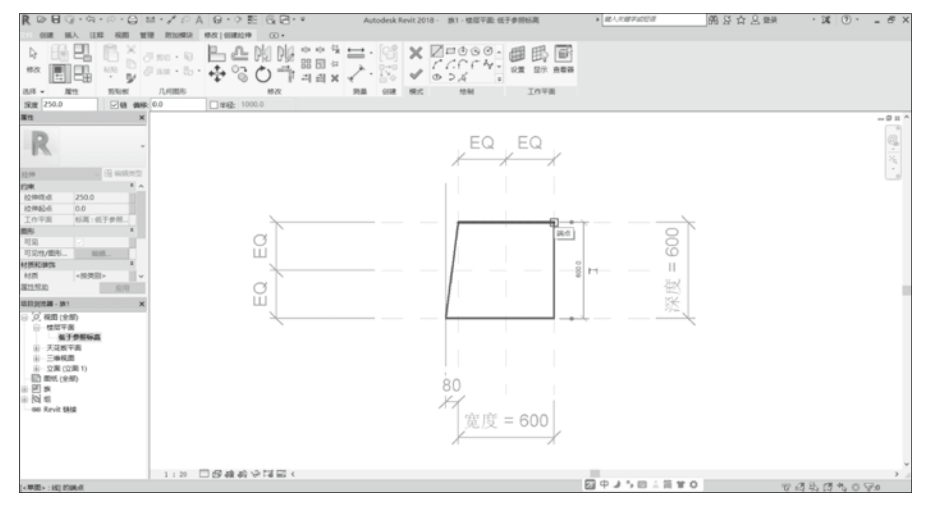

图 3.1.14 创建拉伸

(5)双击"项目浏览器"中的"前"立面,选中柱子,单击向上箭头,调整柱的高度至 "高于参照标高",单击边上的锁,创建对齐约束(这一步一定要做,否则创建的柱不会根 据建筑的标高而改变高度),调整柱的底部至"低于参照标高",单击边上的锁,创建对齐 约束,如图 3.1.15 所示。

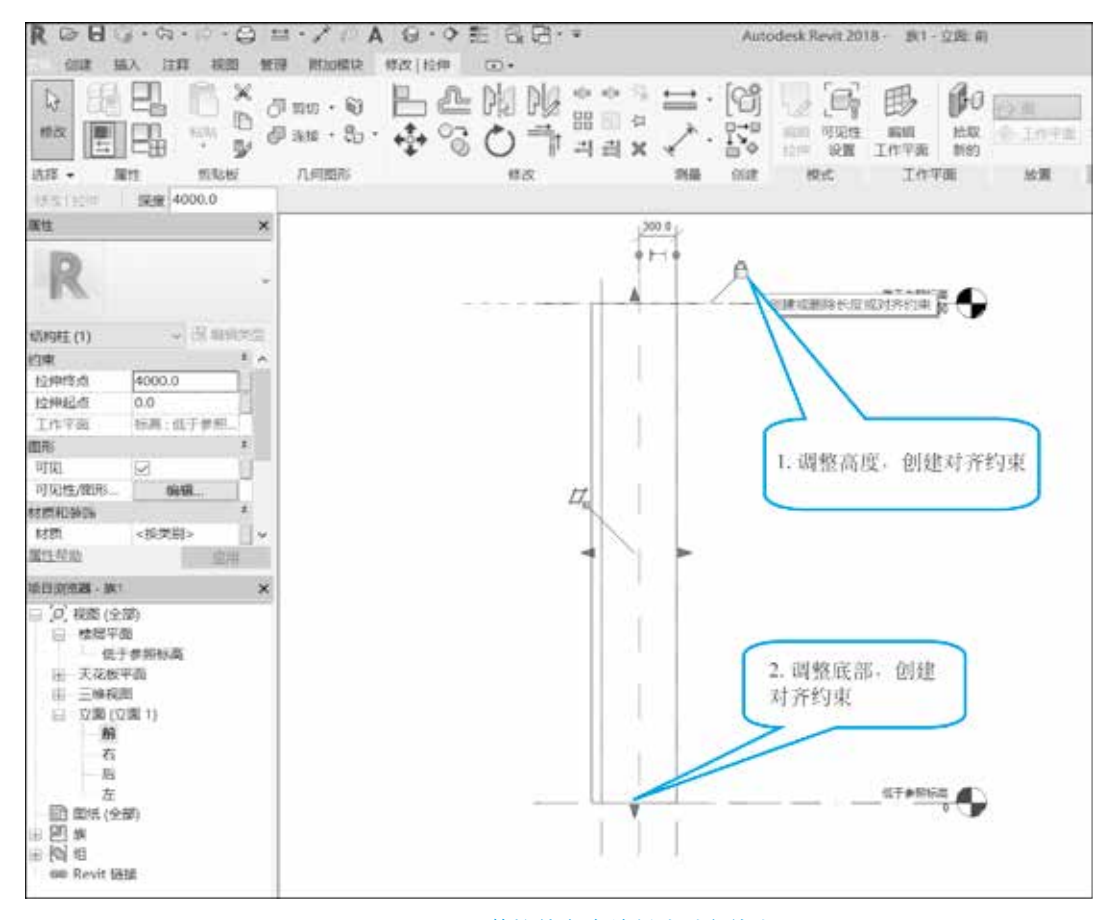

#### 图 3.1.15 调整拉伸高度并创建对齐约束

(6) 在"属性"面板中设置"用于模型行为的材质"为"混凝土",如图 3.1.16 所示。

(7)单击快速访问工具栏中的"保存"或"文件"中的"保存",保存创建的结构柱 族为"自定义梯形结构柱",如图 3.1.17 所示。

(8)单击"族编辑器"面板中的"载入到项目",将创建好的结构柱载入"××图书 馆"项目中,如图 3.1.18 所示。

(9)单击"修改 | 放置结构柱"上下文选项卡→"放置"面板→"垂直柱"工具,在
 "属性"面板中选择"自定义梯形结构柱",单击"编辑类型"按钮,在弹出的"类型属性"
 对话框中单击"复制"按钮,输入名称 F1-KZ3,单击"确定"按钮,如图 3.1.19 所示。

(10)在"修改 | 放置结构柱"上下文选项卡中选择"高度"、2F,以确定结构柱从 1F到 2F的高度,在 A-1轴的相交处单击,完成一根自定义柱的放置,如图 3.1.20 所示。

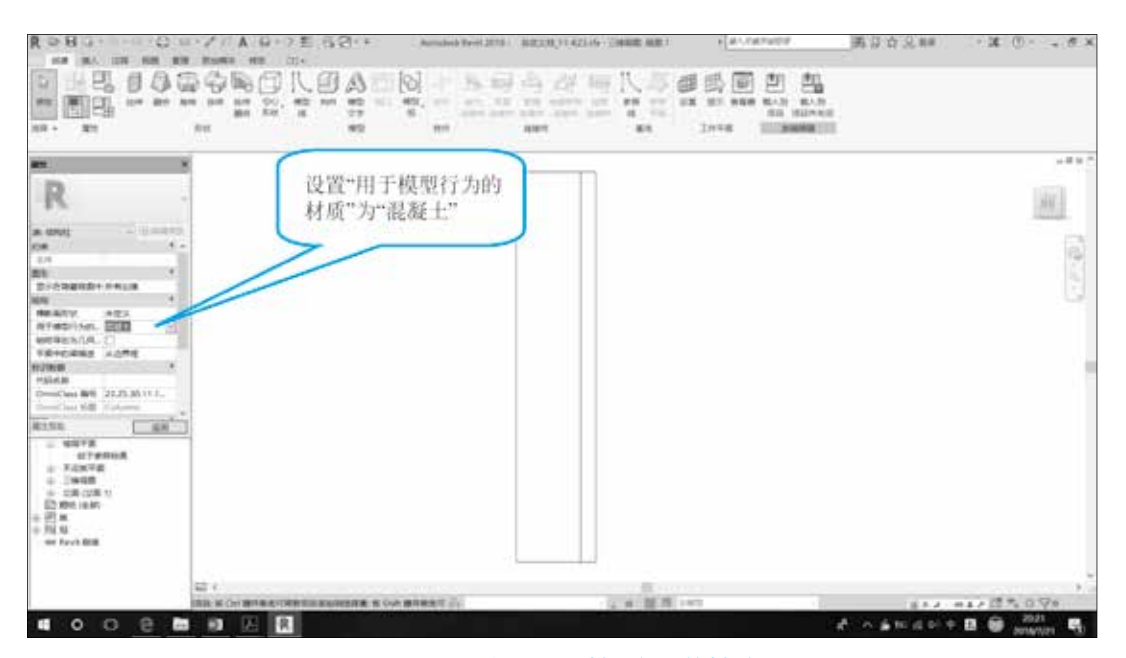

## 图 3.1.16 设置用于模型行为的材质

| ₹ 另存为                                                                                         |                                                       |                                                                                  |                                                                                    | ? ×                                        |
|-----------------------------------------------------------------------------------------------|-------------------------------------------------------|----------------------------------------------------------------------------------|------------------------------------------------------------------------------------|--------------------------------------------|
| 保存于(I):                                                                                       | BIM                                                   |                                                                                  | ← 🔍 🗙                                                                              | 🗐 查看(Y) 🗸                                  |
| ▲<br>历史记录<br>文档<br>→<br>我的电脑<br>●<br>●<br>●<br>●<br>●<br>●<br>●<br>●<br>●<br>●<br>●<br>●<br>● | 名称 ^<br>图 自定义结构柱<br>图 自定义结构柱<br>图 自定义柱_F1-KZ4<br>图 旋2 | 修改日期<br>2018/7/20 15:20<br>2018/7/20 15:23<br>2018/7/20 15:32<br>2018/7/20 16:24 | 类型<br>Autodesk Revit 族<br>Autodesk Revit 族<br>Autodesk Revit 族<br>Autodesk Revit 族 | 大小<br>344 KB<br>344 KB<br>284 KB<br>344 KB |
|                                                                                               | 文件名(N): 自定义梯形结构柱.rfa                                  |                                                                                  | ~                                                                                  |                                            |
|                                                                                               | 文件类型(T): 族文件 (*.rfa)                                  |                                                                                  | ~                                                                                  | 选项(P)                                      |
| 工具(_) ▼                                                                                       |                                                       |                                                                                  | 保存( <u>S</u> )                                                                     | 取消(C)                                      |

#### 图 3.1.17 保存族

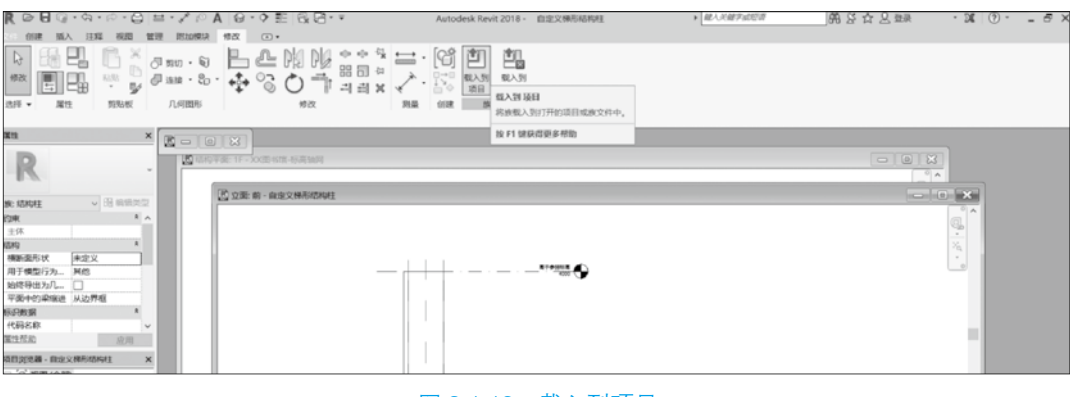

图 3.1.18 载入到项目

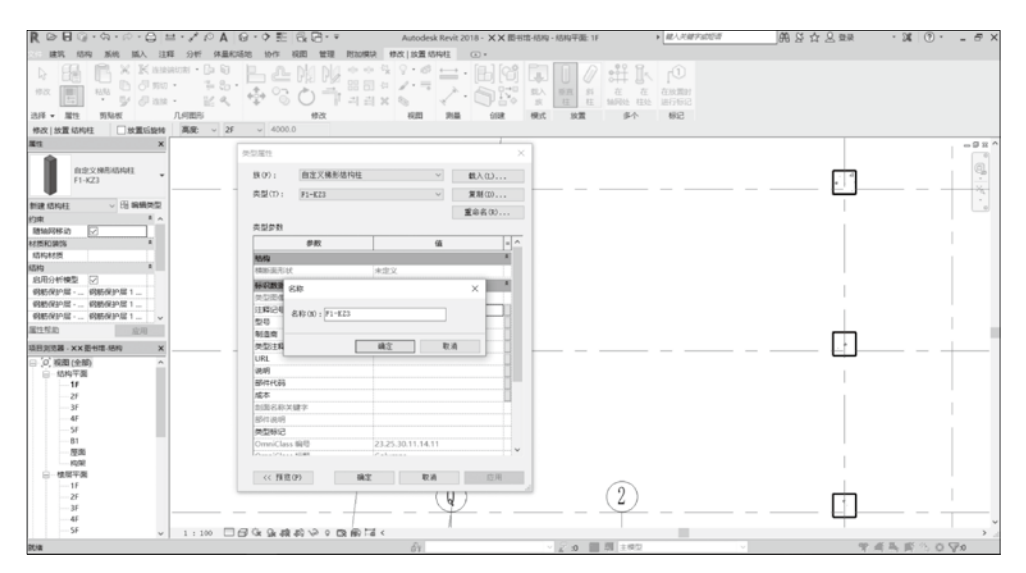

图 3.1.19 新建结构柱

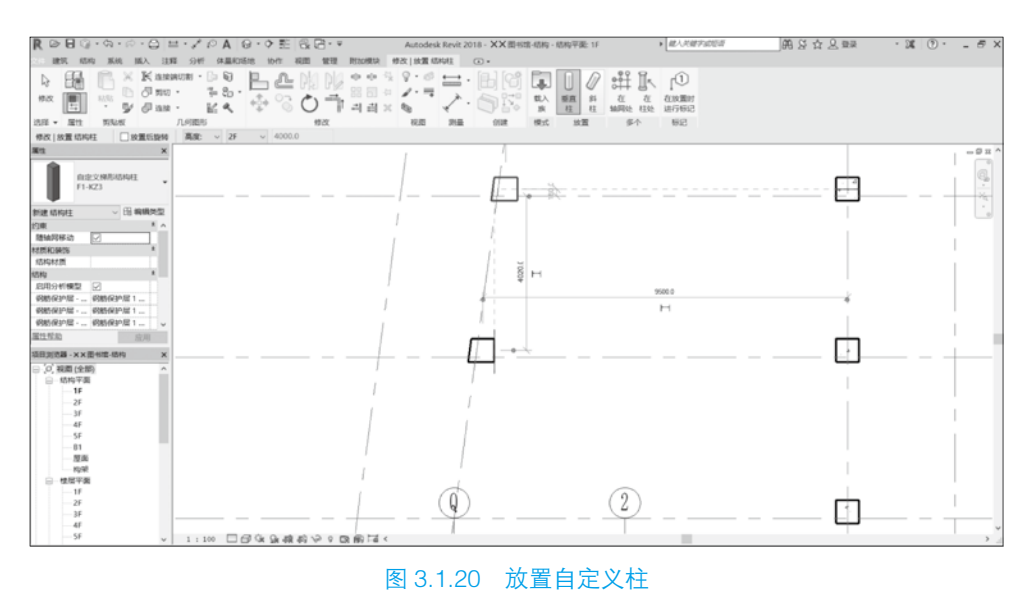

#### □ 实战训练

创建 × × 图书馆结构柱:使用 3.1.1 小节和 3.1.2 小节介绍的结构柱创建和编辑方法,并结合 1.3.2 小节编辑图元中的移动、复制、偏移、阵列、删除等工具,绘制 × × 图书馆的结构柱,如图 3.1.21 所示。图 3.1.22 所示为 1F 结构柱三维图。× × 图书馆结构柱平面 定位图将以 CAD 格式提供给读者,以方便查看详细尺寸。

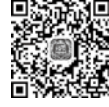

教学视频:创建 × × 图书馆结构柱(一)

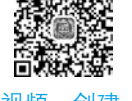

教学视频:创建 × × 图书馆结构柱(二)

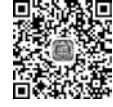

教学视频:创建 × × 图书馆结构柱(三)

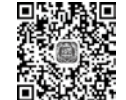

教学视频: 创建 × × 图书馆结构柱(四)